# city of santa fe vendor self service userguide

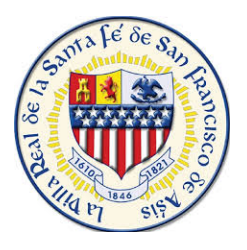

## **OVERVIEW**

Welcome to the City of Santa Fe's Vendor Self Service (VSS). VSS gives you web-based access to your personal information and records, You have the ability to update your profile including Address, contact information, W-9, 1099, Insurance Certificates, and commodities information.

## FOR EXISTING VENDORS:

If you are an existing vendor, you can register and gain access to the information stated in the overview. You must have your VSS vendor number in order to register and access your profile. You must obtain this number by e-mailing npsalazar@santafenm.gov or calling the Department in which you serve.

Before you can successfully use this feature:

- Access Vendor Self Service by going to (https://santafenm.munisselfservice.com/Vendors/default.aspx
- Your Vendor Number, obtained from the Department you currently serve or Purchasing Department
- Turn your CAPS LOCK on. Enter everything in CAPS
- Have your completed and signed W-9 Form ready to submit or upload

#### FOR PROSPECTIVE VENDORS:

If you are a prospective vendor, you must complete the registration process through VSS. We must receive your W-9 prior to reviewing and validating your registration. Upon review and validation of the information you have provided, the City's Finance Department will set your record status to Active in VSS.

Before you can successfully use this feature:

- Turn your CAPS LOCK on. Enter everything in CAPS
- Have your completed and signed W-9 Form ready to submit or upload

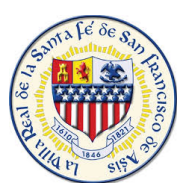

#### **VENDOR REGISTRATION**

Prospective vendors who do not exist in our database, as well as existing vendors, must register to gain access to Vendor Self Service. Enter the link to VSS <u>https://santafenm.munisselfservice.com/Vendors/default.aspx</u> in your web browser and click on **Vendor Self Service**.

| tyler                                        | Munis Self Service |            | Log I       |
|----------------------------------------------|--------------------|------------|-------------|
| Velcome to Vendor Self Service               |                    |            |             |
| /elcome to Self Service for Business Vendors |                    | Home       |             |
|                                              |                    | Vendor S   | elf Service |
|                                              |                    | Registrati | on          |
|                                              |                    |            |             |
|                                              |                    |            |             |
|                                              |                    |            |             |
|                                              |                    |            |             |
|                                              |                    |            |             |
|                                              |                    |            |             |

Vendor of either type register by clicking **Registration** on the VSS home page.

| ← 🕘 🙆 https://santafenm.munisselfser                   | rvice.com/Vendors, 🔎 👻 🔒 💆 🖳 Purchasing Division   City of Sa 🖉 Create User Id and Passv | word × | 2                   | <b>↑</b> ★ ☆ |
|--------------------------------------------------------|------------------------------------------------------------------------------------------|--------|---------------------|--------------|
| styler                                                 | Munis Self Service                                                                       |        |                     | ➡)<br>Log In |
| New Vendor Registra                                    | tion                                                                                     |        | ^                   |              |
| Create user ID and password                            |                                                                                          | Step 1 | Home                |              |
|                                                        |                                                                                          |        | Vendor Self Service |              |
| User ID (between 1 and 100 characters) $^{m{\star}}$   |                                                                                          |        | Registration        |              |
| Re-type user ID *                                      |                                                                                          |        |                     |              |
| Password (between 7 and 15 characters) ${}^{m{\star}}$ |                                                                                          |        |                     |              |
| Re-type password *                                     |                                                                                          |        |                     |              |
| Password hint *                                        |                                                                                          |        |                     |              |
|                                                        | Enter these validation numbers into the box below them                                   |        |                     |              |

**Registration-** Vendor Self Service displays the number of steps in the process, with the current step displayed in on the top right of the screen. <u>Vendor Self Service does not save any information entered in the fields on any page until the registration is complete.</u> If you leave the registration process before completing all of the steps, all of the information entered is discarded and you must start again.

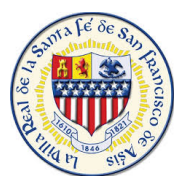

#### Step 1 - This process defines your user ID and password information.

| ← → 🖉 https://santafenm.munisselfse         | rvice.com/Vendors, 🔎 🖛 🖄 📲 Purchasing Division   City of Sa 🧭 Create User Id and Password 🛛 🗙 | r i | <b>h</b> ≯          | k Ø  |
|---------------------------------------------|-----------------------------------------------------------------------------------------------|-----|---------------------|------|
| styler                                      | 🐝 Munis Self Service                                                                          |     | Lo                  | g In |
| New Vendor Registra                         | tion                                                                                          | ^   |                     |      |
| Create user ID and password                 | Step 1                                                                                        |     | Home                |      |
|                                             |                                                                                               |     | Vendor Self Service |      |
| User ID (between 1 and 100 characters) $*$  |                                                                                               |     | Registration        |      |
| Re-type user ID *                           |                                                                                               |     |                     |      |
| Password (between 7 and 15 characters) $st$ |                                                                                               |     |                     |      |
| Re-type password *                          |                                                                                               |     |                     |      |
| Password hint *                             |                                                                                               |     |                     |      |
|                                             | Enter these validation numbers into the box below them                                        |     |                     |      |

You can use the following table as a reference in completing this screen.

| Field         | Description                                                                |
|---------------|----------------------------------------------------------------------------|
| User ID       | This box contains your VSS login name.                                     |
|               | ID must be unique and cannot be more than 20 characters in length.         |
| Password      | You must enter and then retype a login password in the boxes.              |
|               | <ul> <li>Password must be at least 8 charters login.</li> </ul>            |
|               | • Password can be a maximum of 15 characters.                              |
|               | • Password must contain at least 1 numeric character.                      |
|               | <ul> <li>Password must consist of upper and lower case letters.</li> </ul> |
| Password Hint | Enter a hint used to assist you in remembering your password.              |
|               | The hint cannot be the same as your password.                              |
|               | VSS sends this hint to you in an email if you click Forgot Password on the |
|               | login page.                                                                |
| САРТСНА       | This box is used as part of a verification process to protect the database |
|               | (Completely Automated Public Turning Test to Tell Computers and Humans     |
|               | Apart). You must enter the number shown in the box.                        |

ONLY vendors who already exist in our database must complete the boxes in the Existing Vendors Only section. Existing vendors must also enter their Vendor ID and Federal Identification Number or Social Security number.

Select Continue to complete Step 1.

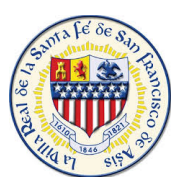

| Attps://santafenm.munisselfser tyler | vice.com/Vendors, 🍳 🖌 🛍 C 📲 Purchasing Division   City of Sa 🖉 User Contact Information 🛛 × 👘 🕺 Munis Self Service |                     |
|--------------------------------------|----------------------------------------------------------------------------------------------------|---------------------|
| er Contact Informa                   | tion                                                                                                    |                     |
| Contact Person                       |                                                                                                    | Home                |
| * Contact Type                       |                                                                                                    | Vendor Self Service |
| Select Type                          |                                                                                                    | Registration        |
| * Name                               |                                                                                                    | registration        |
|                                      |                                                                                                    |                     |
| Description                          |                                                                                                    |                     |
| * Phone                              |                                                                                                    |                     |
|                                      |                                                                                                    |                     |
| Text                                 |                                                                                                    |                     |
|                                      | 🗌 Opt In                                                                                                    |                     |
| Fax                                  |                                                                                                    |                     |
| * E mail                             |                                                                                                    |                     |
| E-mail                               |                                                                                                    |                     |
|                                      |                                                                                                    |                     |
|                                      | Continue                                                                                                    |                     |
|                                      |                                                                                                    |                     |
|                                      |                                                                                                    |                     |

The following information must be completed on the Contact Information screen in order to create a contact.

| Field          | Description                                                                |
|----------------|----------------------------------------------------------------------------|
| Contact Person |                                                                            |
| Contact Type   | Select the contact type from the drop down.                                |
| Name           | Enter the name of the contact person.                                      |
| Phone          | Enter the contact's phone and fax numbers, as well as the contact's e-mail |
| Fax            | address.                                                                   |
| FMAII          |                                                                            |

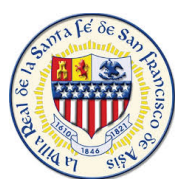

**Step 2** – You must enter the following information in the fields.

| C        | Purchasing Division   City of Sa     Ø General Information     × | - 🐴 -  | 1 | — □ <mark>— ×</mark>                                  |
|----------|------------------------------------------------------------------|--------|---|-------------------------------------------------------|
| styler   | Munis Self Service                                               |        |   | ➡)<br>Log In                                          |
|          | tinue with the registration process.                             | Step 2 |   | Log in<br>fome<br>/endor Self Service<br>Registration |
| (line 2) |                                                                  |        | ~ |                                                       |
|          | ©2019 Tyler Technologies, Inc.                                   |        |   |                                                       |

| Field                  | Description                                                                       |
|------------------------|-----------------------------------------------------------------------------------|
| Name                   | Enter your name or business name.                                                 |
|                        | Sole Proprietors shall enter their last name, first name.                         |
| Doing Business As      | Enter your Doing Business As (DBA) name, if applicable.                           |
| Foreign Entity         | When selected, this check box indicates that you are a foreign entity.            |
| Address                | Enter your main address. You must use a two-letter State postal abbreviation      |
| City                   | code in this box.                                                                 |
| State                  |                                                                                   |
| Zip                    |                                                                                   |
| County                 | Skip this box.                                                                    |
| Country                | Enter your Country.                                                               |
| Fax Number             | Enter your fax number, if applicable.                                             |
| Geographic Code        | Skip this box.                                                                    |
| Send Remittance to the | If you check this box VSS will enter the values from the mailing address as the   |
| Above Name and Address | default values in the boxes in Step 3 of the registration process.                |
| E-Mail                 |                                                                                   |
|                        |                                                                                   |
|                        | audress. Auditional e mail audresses for contact persons are defined later in the |
|                        | registration process.                                                             |
| Web Site               | Enter your company's web site URL.                                                |
| Vendor Type            |                                                                                   |
|                        |                                                                                   |

\*After <u>Vendor Type</u> you will have fields to enter your <u>Banking Information</u> - Account & Routing Number Click **"Continue" ONLY** after the information has been added.

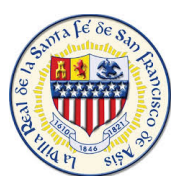

**Step 3** – Requires you to enter address information. If you selected the **Send Remittance to the Above Name and Address** check box during step two, VSS automatically enters the first address record. If the check box was not selected, the Addresses table is blank. You must click **Add** to create a new address record, which displays the Remittance information page.

| Mittps://santafenm.munisselfservice.com/Ven | dors, 🔎 👻 🗎 🖉 🚺 Purchasing Division   City of   | Sa 🙆 Address information 🛛 ×              |        | <b>n</b> 7          | k (2) |
|---------------------------------------------|-------------------------------------------------|-------------------------------------------|--------|---------------------|-------|
| tyler<br>technologies                       | \$                                              | Munis Self Service                        |        |                     | bg In |
| v Vendor Registration                       |                                                 |                                           |        |                     |       |
| ress information                            |                                                 |                                           | Step 4 | Home                |       |
| esses                                       |                                                 |                                           |        | Vendor Self Service |       |
|                                             |                                                 |                                           |        | Registration        |       |
| e/DBA                                       | Address                                         | Is Default                                |        |                     |       |
|                                             | Continue                                        |                                           |        |                     |       |
| ← ∋  ♦ https://santafenm.munise             | selfservice.com/Vendors, 🔎 👻 🔒 🖒 👱 Purchasing I | Division   City of Sa 🖉 Add Addresses 🛛 🗙 |        |                     | ĥ     |
| styler                                      |                                                 | Munis Self Service                        |        |                     |       |
| New Vendor Regist                           | tration                                         |                                           |        | ^                   |       |
| General Vendor Contacts                     |                                                 |                                           |        | Home                |       |
|                                             |                                                 |                                           |        | Vendor Self Service |       |
| *Address Type<br>General                    |                                                 |                                           |        | Registration        |       |
| *Company Name                               |                                                 |                                           |        |                     |       |
| ÍTEST                                       | ×                                               |                                           |        |                     |       |
| (line 2)                                    |                                                 |                                           |        |                     |       |
| (line 3)                                    |                                                 |                                           |        |                     |       |
|                                             |                                                 |                                           |        |                     |       |
| (ine 4)                                     |                                                 |                                           |        |                     |       |
| Doing business as (if different fr          | om above)                                       |                                           |        |                     |       |
| *Addross                                    |                                                 |                                           |        |                     |       |
| 55 TEST                                     |                                                 |                                           |        |                     |       |
| (line 2)                                    |                                                 |                                           |        |                     |       |
| (line 3)                                    |                                                 |                                           |        | ~                   |       |
|                                             |                                                 |                                           |        |                     |       |

| Field        | Description                                                                 |
|--------------|-----------------------------------------------------------------------------|
| Address Type | This list determines the type code of the entered address.                  |
| Name         | This box defines the name that appears on items sent to this remit address. |
| Address      | These boxes define the remit mailing address.                               |
| City         |                                                                             |
| State        |                                                                             |
| Zip          |                                                                             |
| Fax          | This box contains the fax number for the remit address.                     |
| E-Mail       | This box defines the e-mail address used for the remit address.             |

You must complete the following fields.

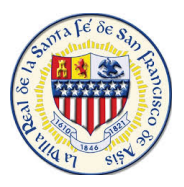

**Step 4** – Click **New Contact** to enter a contact person for the general record. Doing so opens the General Vendor Contacts page.

| 🗲 🕘 🙆 https://santafenm.munisselfservice.com/Vendors, 🔎 | 🝷 🗎 🖒 📥 Purchasing Div | vision   City of Sa 🔗 Contact Informat | tion × |        |   |                     | _ <b>ih</b> ★ \$ |
|---------------------------------------------------------|------------------------|----------------------------------------|--------|--------|---|---------------------|------------------|
| 🔆 tyler                                                 |                        | Munis Self Servic                      | ce     |        |   |                     | ➡)<br>Log In     |
| New Vendor Registration                                 |                        |                                        |        |        | ^ |                     |                  |
| General Vendor Contacts                                 |                        |                                        |        | Step 4 |   | Home                |                  |
|                                                         |                        |                                        |        |        |   | Vendor Self Service |                  |
| Contact Person                                          |                        |                                        |        |        |   | Registration        |                  |
| * Contact Type                                          |                        |                                        |        |        |   |                     |                  |
| Select Type                                             | ~                      |                                        |        |        |   |                     |                  |
| * Name                                                  |                        |                                        |        |        |   |                     |                  |
|                                                         |                        |                                        |        |        |   |                     |                  |
| Description                                             |                        |                                        |        |        |   |                     |                  |
|                                                         |                        |                                        |        |        |   |                     |                  |
| * Phone                                                 |                        |                                        |        |        |   |                     |                  |
|                                                         |                        |                                        |        |        |   |                     |                  |
| Text                                                    |                        |                                        |        |        |   |                     |                  |
|                                                         | 🗆 Opt In               |                                        |        |        |   |                     |                  |
| Fax                                                     |                        |                                        |        |        |   |                     |                  |
|                                                         |                        |                                        |        |        |   |                     |                  |
| * E-mail                                                |                        |                                        |        |        |   |                     |                  |
|                                                         |                        |                                        |        |        |   |                     |                  |
|                                                         |                        |                                        |        |        | ~ |                     |                  |
|                                                         |                        | ©2019 Tyler Technologies, Inc          |        |        |   |                     |                  |
|                                                         |                        |                                        |        |        |   |                     |                  |

This page contains fields that are identical in function to those for step three, but they apply to the vendor record as a whole and not to a single remit address. Clicking **Save** after entering the contact information returns you to the General Vendor Contacts page with the new contact record displayed in the table.

| 🔶 💮 🌽 https://san             | tafenm. <b>munisselfse</b> i | rvice.com/Vendors, 🔎 👻 🗎 🖒 | 🔁 Purchasing Division   City | of Sa 🙆 Contact Inform             | nation × |  |        |                     |              |
|-------------------------------|------------------------------|----------------------------|------------------------------|------------------------------------|----------|--|--------|---------------------|--------------|
| 🔆 tyler                       | tyler Munis Self Service     |                            |                              |                                    |          |  |        |                     | ➡〕<br>Log In |
| New Vendo                     | r <mark>Registra</mark>      | tion                       |                              |                                    |          |  |        |                     |              |
| General Vendor C              | Contacts                     |                            |                              |                                    |          |  | Step 4 | Home                |              |
|                               |                              |                            |                              |                                    |          |  |        | Vendor Self Service |              |
| Address Contacts              |                              |                            |                              |                                    |          |  |        | Registration        |              |
| Туре                          | Name                         | Description                | Email                        | Telephone                          |          |  |        |                     |              |
| GENERAL - General<br>Contacts | TEST                         |                            | test@santafenm.gov           | Phone: 5555555555<br>Text:<br>Fax: |          |  |        |                     |              |
|                               |                              |                            | Continue New Cont            | tact                               |          |  |        |                     |              |
|                               |                              |                            |                              |                                    |          |  |        |                     |              |
|                               |                              |                            |                              |                                    |          |  |        |                     |              |
|                               |                              |                            |                              |                                    |          |  |        |                     |              |
|                               |                              |                            |                              |                                    |          |  |        |                     |              |
|                               |                              |                            |                              |                                    |          |  |        |                     |              |
|                               |                              |                            |                              |                                    |          |  |        |                     |              |
|                               |                              |                            |                              |                                    |          |  |        |                     |              |
|                               |                              |                            |                              |                                    |          |  |        |                     |              |
|                               |                              |                            |                              | 2010 Tyler Technologies            | D.C.     |  |        |                     |              |
|                               |                              |                            | <i>w</i> ,                   | cors ryter reenhologies,           | 1.154.   |  |        |                     |              |

You must click **Continue** to advance to step five of the VSS registration process.

**Step 5** – Requires you to verify the information you entered in previous steps. You can update incorrect information by clicking the **Change** link for the appropriate section. When the link is clicked, VSS returns to the page for that step.

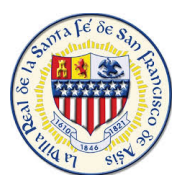

Once you continue to **Step 5**, you will be prompted to provide a CRS Number. This will save to your profile should you need to request a <u>Tax Exempt Certificate</u> from the City of Santa Fe.

| Https://santafenm.munisselfservice.com | n/Vendors, 🔎 🗧 🖒 📕 Purchasing Division   City of Sa 🖉 MUNIS Self Services 🛛 🛛 🛛 |        | <u>↑</u> ★ ♀        |
|----------------------------------------|---------------------------------------------------------------------------------|--------|---------------------|
| tyler tyler                            | Munis Self Service                                                              |        | Log In              |
| New Vendor Registration                |                                                                                 |        |                     |
| Additional Values                      |                                                                                 | Step 5 | Home                |
|                                        |                                                                                 |        | Vendor Self Service |
| Field                                  | Value                                                                           |        | Registration        |
| CRS NUMBER                             |                                                                                 |        |                     |
|                                        | Continue                                                                        |        |                     |
|                                        |                                                                                 |        |                     |
|                                        |                                                                                 |        |                     |
|                                        |                                                                                 |        |                     |
|                                        |                                                                                 |        |                     |
|                                        |                                                                                 |        |                     |
|                                        |                                                                                 |        |                     |
|                                        |                                                                                 |        |                     |
|                                        |                                                                                 |        |                     |
|                                        |                                                                                 |        |                     |
|                                        | ©2019 Tyler Technologies, Inc.                                                  |        |                     |

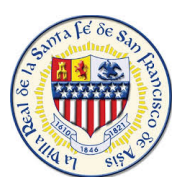

#### **COMMODITY CODES**

# Step 6- Brings you into Commodities , Select the Commodities that are associated to your Business.

| <del>(</del> )))))))))))))))))))))))))))))))))))) | https://sar       | itafenm.munisselfservice.com/Vendors, 🔎 🕆 🔒 🖒 💌 Purchasing Division   City of Sa 🔞 Commodities 🛛 🗙 👘       |        |     | <u>≜</u> ★ ₽      |
|---------------------------------------------------|-------------------|----------------------------------------------------------------------------------------------------|--------|-----|-------------------|
| 🔆 tyle                                            | <b>r</b><br>ogies | Munis Self Service                                                                                         |        |     | ➡)<br>Log In      |
| Select                                            | Com               | nodities                                                                                                   |        | ^   |                   |
| Select Co                                         | mmodi             | ies                                                                                                    | Step 6 | Но  | me                |
|                                                   |                   |                                                                                                    |        | Ver | ndor Self Service |
| Search fo                                         | or your c         | ommodities/services, then select and "Add". Search again and repeat as necessary. Click "Finished" when do | one.   | Reg | jistration        |
| Keyword(                                          | s) or comi        | nodity code(first 3 or more digits) Search                                                                 |        |     |                   |
|                                                   |                   | List all commodities/services                                                                              |        |     |                   |
| 281 Found                                         | I                 |                                                                                                    |        |     |                   |
| 1-10   11                                         | -20   21-3        | 0   31-40   41-50   51-60   Next                                                                           |        |     |                   |
| Select All                                        | Code              | Description                                                                                                |        |     |                   |
|                                                   | 005               | ABRASIVES                                                                                                  |        |     |                   |
|                                                   | 010               | ACOUSTICAL TILE, INSULATING MATERIALS, AND SUPPLIES                                                        |        |     |                   |
|                                                   | 015               | ADDRESSING, COPYING, MIMEOGRAPH, AND DUPLICATING MACHINE SUPPLIES: CHEMICALS, INKS, PAPER, ETC.            |        |     |                   |
|                                                   | 019               | AGRICULTURAL CROPS AND GRAINS, INCLUDING FRUITS, MELONS, NUTS, AND VEGETABLES                              |        |     |                   |
|                                                   | 020               | AGRICULTURAL EQUIPMENT, IMPLEMENTS, AND ACCESSORIES (SEE CLASS 022 FOR PARTS)                              |        |     |                   |
|                                                   | 022               | AGRICULTURAL EQUIPMENT AND IMPLEMENT PARTS                                                                 |        |     |                   |
|                                                   | 025               | AIR COMPRESSORS AND ACCESSORIES                                                                            |        | ~   |                   |
|                                                   |                   | ©2019 Tyler Technologies, Inc.                                                                             |        |     |                   |
|                                                   |                   |                                                                                                    |        |     |                   |

Vendors use the **Search** box to search for commodities by code or keyword. Alternatively, clicking the **List All Commodities/Services** link displays all commodity codes in the City's database. VSS displays the number of codes found during a search and updates the commodity table.

| 🗲 🕘 🙋 https://santafenm.munisselfservice.com/Vendors, 🔎 🖌 🔒 🖒 📕 Purchasing Division   City of Sa 🖉 Commodities 🛛 🛛 👘        |        | 2                   | <b>↑</b> ★ ‡ |
|----------------------------------------------------------------------------------------------------|--------|---------------------|--------------|
| Self Service                                                                                                    |        |                     | ➡)<br>Log In |
| Select Commodities                                                                                                    |        | ^                   |              |
| Select Commodities                                                                                                    | Step 6 | Home                |              |
|                                                                                                    |        | Vendor Self Service |              |
| Search for your commodities/services, then select and "Add". Search again and repeat as necessary. Click "Finished" when do | ne.    | Registration        |              |
| Keyword(s) or commodity code(first 3 or more digits)                                                                        |        |                     |              |
| List all commodities/services                                                                                               |        |                     |              |

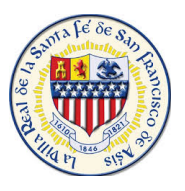

The numbered links above the commodities table allow you to view additional groups of codes. Selecting the check box for a code indicates that it should be added to your profile. Clicking **Select All** selects all of the check boxes currently displayed on the page. VSS saves the value of each check box when you navigate between groups of commodity codes.

| 1-10   11- | 20   21-3 | 0   31-40   41-50   51-60   Next                                                                |   |
|------------|-----------|-------------------------------------------------------------------------------------------------|---|
| Select All | Code      | Description                                                                                     |   |
|            | 005       | ABRASIVES                                                                                       |   |
|            | 010       | ACOUSTICAL TILE, INSULATING MATERIALS, AND SUPPLIES                                             |   |
|            | 015       | ADDRESSING, COPYING, MIMEOGRAPH, AND DUPLICATING MACHINE SUPPLIES: CHEMICALS, INKS, PAPER, ETC. |   |
|            | 019       | AGRICULTURAL CROPS AND GRAINS, INCLUDING FRUITS, MELONS, NUTS, AND VEGETABLES                   |   |
|            | 020       | AGRICULTURAL EQUIPMENT, IMPLEMENTS, AND ACCESSORIES (SEE CLASS 022 FOR PARTS)                   |   |
|            | 022       | AGRICULTURAL EQUIPMENT AND IMPLEMENT PARTS                                                      |   |
|            | 025       | AIR COMPRESSORS AND ACCESSORIES                                                                 | ~ |
|            |           | ©2019 Tyler Technologies, Inc.                                                                  |   |

When you click **Add Step 7**, VSS adds all of the selected commodity codes to your profile and updates the Currently Added table. Clicking the **Remove** link removes the commodity from the table. After you have finished adding commodity codes to your profile, you must click the **Continue** button. This completes the commodity addition process.

| ] 037 | AMUSEMENT, DECORATIONS, ENTERTAIN | NMENT, GIFTS, TOYS, ETC.                             |                              |   |
|-------|-----------------------------------|------------------------------------------------------|------------------------------|---|
| Add   |                                   |                                                      |                              |   |
|       | 035 AIRCRAFT AND AIRP             | ORT EQUIPMENT, PARTS, AND SUPPLIES                   |                              |   |
|       | 037 AMUSEMENT, DECO               | RATIONS, ENTERTAINMENT, GIFTS, TOYS, ETC.            |                              |   |
|       |                                   |                                                      |                              |   |
|       |                                   |                                                      |                              |   |
| q     | Currently Added                   |                                                      |                              |   |
| 0     | 05                                | ABRASIVES                                            | Remove                       |   |
|       | 037 AMUS                          | EMENT, DECORATIONS, ENTERTAINMENT, GIFTS, TOYS, ETC. |                              |   |
|       | Add                               |                                                      |                              |   |
|       |                                   |                                                      |                              |   |
|       | Currently Added                   |                                                      |                              |   |
|       | 005                               | ABRASIVES                                            | Remove                       |   |
|       |                                   |                                                      | Continue Cancel              |   |
|       |                                   |                                                      |                              | ~ |
|       |                                   |                                                      | ©2019 Tyler Technologies Inc |   |

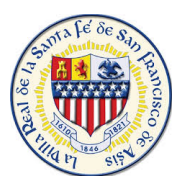

**Step 8**– Requires you to review and verify your information before you click on register at the bottom of the screen. **Warning:** You MUST attach a W-9 to your account when Registering. If a W-9 is not attached the account will be rejected for approval to do work with the City until one is added to your profile.

| ← 🕣 🥔 https://santafenm.munisselfserv | vice.com/Vendors, 🔎 – 🔒 🔿 💶 Purchasing Division   City of Sa 🥝 Review 🛛 🛛 🖉 |              | <b>≜</b> ★ ⊅ |
|---------------------------------------|-----------------------------------------------------------------------------|--------------|--------------|
| styler                                | Munis Self Service                                                          |              | ►)<br>Log In |
| New Vendor Registrat                  | ion                                                                         | ^            |              |
| Review                                |                                                                             | Step 8 Home  |              |
|                                       |                                                                             | Vendor Sel   | f Service    |
| Please check that the information     | below is correct. Make changes if necessary, then click on "Register."      | Registration | n            |
| General Information change            |                                                                             |              |              |
| Name/DBA                              | TEST                                                                        |              |              |
| Entity                                |                                                                             |              |              |
| Address                               | S3 TEST<br>SANTA FE, NM 87505                                               |              |              |
| Fax Number                            |                                                                             |              |              |
| SSN                                   | 555-55-5555                                                                 |              |              |
| Geographic                            |                                                                             |              |              |
| E-Mail                                | test@santafenm.gov                                                          |              |              |
| Web Site                              |                                                                             |              |              |
| Vendor Type                           | 01 VENDORS                                                                  |              |              |
| Gender                                |                                                                             |              |              |
| Ethnicity                             |                                                                             |              |              |
| Foreign Entity                        | No                                                                          |              |              |
| Bank                                  |                                                                             | ~            |              |
|                                       |                                                                             |              |              |
|                                       | ©2019 Tyler Technologies, Inc.                                              |              |              |

| 🖵 🕑 🙆 https://san                                                  | tafenm.munisselfse                                            | ervice.com/Vendors, 🔎 🝷 🔒                                                                                    | 🙆 🛃 Purchasing Division   (                                                                                  | City of Sa 🙆 Review                                                         | /                                                                                |                                         |               | <u>በ</u> 🛧 ዋ |
|--------------------------------------------------------------------|---------------------------------------------------------------|----------------------------------------------------------------------------------------------------|----------------------------------------------------------------------------------------------------|-----------------------------------------------------------------------------|----------------------------------------------------------------------------------|-----------------------------------------|---------------|--------------|
| 🔆 tyler                                                            |                                                               |                                                                                                    |                                                                                                    | Munis Sel                                                                   | f Service                                                                        |                                         |               | ➡)<br>Log In |
| Accounts Contacts                                                  |                                                               |                                                                                                    |                                                                                                    |                                                                             |                                                                                  |                                         | -             |              |
| change                                                             |                                                               |                                                                                                    |                                                                                                    |                                                                             |                                                                                  |                                         |               |              |
| Туре                                                               | Name                                                          | Description                                                                                                  | Email                                                                                                    | Phone                                                                       | Text                                                                             | Fax                                     | Home          |              |
| GENERAL - General<br>Contacts                                      | TEST                                                          |                                                                                                    | test@santafenm.gov                                                                                           | 555555555                                                                   |                                                                                  |                                         | Vendor Self S | Service      |
|                                                                    |                                                               |                                                                                                    |                                                                                                    |                                                                             |                                                                                  |                                         | Registration  |              |
| Commodities                                                        |                                                               |                                                                                                    |                                                                                                    |                                                                             |                                                                                  |                                         | _             |              |
| change                                                             |                                                               |                                                                                                    |                                                                                                    |                                                                             |                                                                                  |                                         |               |              |
| Attachments<br>Attachment Ty                                       | pe                                                            | Descript                                                                                                    | ion                                                                                                    | Required                                                                    | Attachments                                                                      |                                         | -             |              |
| General                                                            |                                                               | Documents are not as                                                                                         | ssigned to a type                                                                                            |                                                                             | (0)                                                                              | Attach                                  |               |              |
| If you are a prosp<br>registration. Upon rev<br>I have read and ad | pective vendor, yo<br>view and validatio<br>ccept the terms & | ou must complete the registi<br>on of the information you ha<br>a conditions.<br>(Only click Register once a | ration process through VSS.<br>ve provided, the City's Finar<br>Register Canc<br>and refrain from using your | We must receive you<br>ce Department will se<br>el<br>browser's Back or Ref | ir W-9 prior to reviewing<br>et your record status to <i>i</i><br>fresh button.) | i and validating your<br>Active in VSS. |               |              |
|                                                                    |                                                               |                                                                                                    |                                                                                                    |                                                                             |                                                                                  |                                         |               |              |
|                                                                    |                                                               |                                                                                                    |                                                                                                    | ©2019 Tyler Technol                                                         | logies, Inc.                                                                     |                                         |               |              |

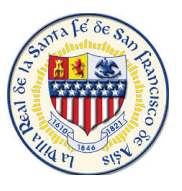

**Complete-** Congratulations! you have Registered/Created your Vendor Self Service Profile with the City of Santa Fe. At any time you may update your profile as needed.

| 🗲 🕘 🙆 https://santafenm.munisselfservice.com/Vendors, 🔎 🖌 🔒 🖉 💌 Purchasing Division   City of Sa 🖉 Confirmation 🛛 🛛 👻                                   | 1 1                               | <b>h</b> ★‡ |
|----------------------------------------------------------------------------------------------------|-----------------------------------|-------------|
| 🐝 tyler Munis Self Service                                                                                                    |                                   | e<br>Test   |
| New Vendor Registration<br>Registration Confirmation<br>Registration has been completed. You will be contacted when your information has been reviewed. | Vendor Self Service<br>My Profile |             |
| Register for commodities/services and/or update your profile.     Upload attachment documents to your profile.                                          |                                   |             |
|                                                                                                    |                                   |             |
|                                                                                                    |                                   |             |
|                                                                                                    |                                   |             |
|                                                                                                    |                                   |             |
|                                                                                                    |                                   |             |
|                                                                                                    |                                   |             |
|                                                                                                    |                                   |             |
|                                                                                                    |                                   |             |
| ©2019 Tyler Technologies, Inc.                                                                                                    |                                   |             |